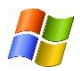

## **Junos Pulse Installation for Windows**

## The Junos Pulse VPN client allows secure access while off campus.

- Open your internet browser and download the appropriate Junos Pulse installer: 32-bit Windows: <u>http://www.acns.colostate.edu/files/SSLGateway/JunosPulse.x86.msi</u> 64-Bit Windows: <u>http://www.acns.colostate.edu/files/SSLGateway/JunosPulse.x64.msi</u> Install Junos Pulse accepting all of the default options.
- 2. Start Junos Pulse by double clicking the new Junos Pulse icon in the system tray.

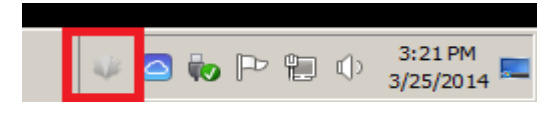

3. The first time you run the Junos Pulse application, you will need to enter settings to access the CSU network remotely. Click the "+" sign to create a new connection.

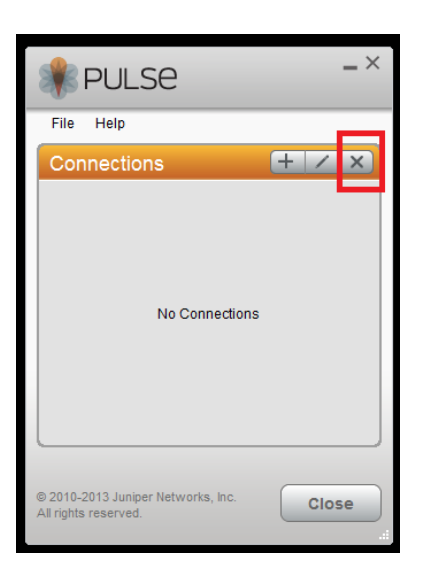

4. Name the connection "CSU VPN" and enter the server URL: "secure.colostate.edu" and click "Add"

| PULSE                                                      | _ ×    |
|------------------------------------------------------------|--------|
| File Help                                                  |        |
| Add Connection                                             | ×      |
| Type:<br>UAC or SSL-VPN                                    | •      |
| ,<br>Name:<br>CSUVPN                                       |        |
| Server URL:                                                |        |
| Secure.colostate.edu                                       |        |
| Connect Add                                                | Cancel |
| © 2010-2013 Juniper Networks, Inc.<br>All rights reserved. | Close  |

5. The next step will be to enter your credentials. Choose both "CSU eID" and "Save Settings" and then click "Connect"

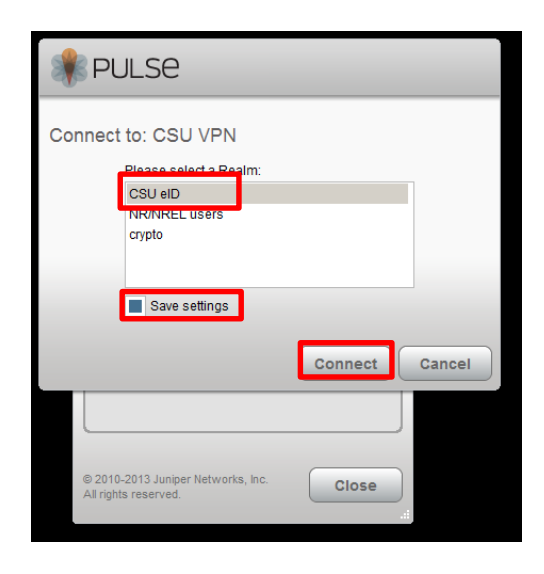

- 6. Enter your eID and Password normally. Junos Pulse application windows will then show you are connected to the secure gateway.
- 7. To disconnect from the VPN, click the "Disconnect" button.

| RULSE                                                      | -×         |
|------------------------------------------------------------|------------|
| File Help                                                  |            |
| Connections                                                | + / ×      |
| CSU VPN<br>Connected                                       | Disconnect |
|                                                            |            |
|                                                            |            |
|                                                            |            |
|                                                            |            |
|                                                            |            |
|                                                            |            |
|                                                            |            |
| © 2010-2013 Juniper Networks, Inc.<br>All rights reserved. | Close      |
|                                                            |            |